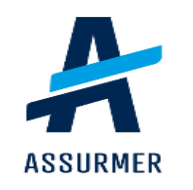

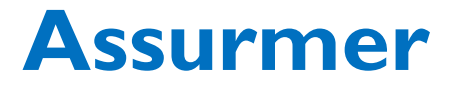

DE CARVALHO LOPES Bruno LE CLAINCHE Killian DRIF Wassim

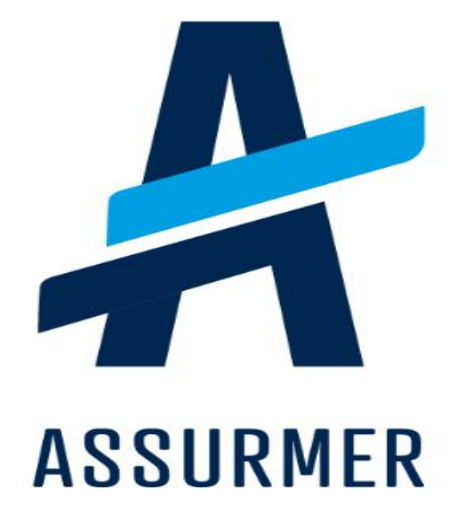

| Auteur                    | Date de création | Version | Validateur | Destinataire  | Diffusion          | Nombre de pages |
|---------------------------|------------------|---------|------------|---------------|--------------------|-----------------|
| Killian<br>LE<br>CLAINCHE | 12/05/2024       | 1.0     | En cours   | Technicien IT | Teams<br>Equipe IT | 25              |

| Ι.  | L'objectif du guide                         | 4 |
|-----|---------------------------------------------|---|
| II. | Structure du support                        | 5 |
| ш.  | L'équipe de triage des tickets              | 6 |
| 1.  | . Comment choisir la priorité d'un ticket ? | 6 |
| 2.  | . Comment choisir le statut du ticket ?     | 7 |
| 3.  | . Comment classifier le ticket sur GLPI ?   | 7 |
| IV. | L'équipe à priorité Haute1                  | 2 |
| 1.  | . Comment prendre en charge un ticket ? 1   | 2 |
| v.  | L'équipe à priorité Moyenne/Basse1          | 9 |
| 1.  | . Comment prendre en charge un ticket ? 1   | 9 |

### I. <u>L'objectif du guide</u>

Le guide d'utilisation de GLPI destiné aux techniciens IT est conçu dans le but d'assister ces derniers en prévision de l'intégration de GLPI au sein d'Assumer. Son objectif principal est de structurer la gestion des tickets afin d'offrir un support efficace et de haute qualité à l'ensemble des collaborateurs. Ce guide détaille les procédures à suivre pour la prise en charge des incidents, depuis l'enregistrement initial jusqu'à la résolution finale, en mettant l'accent sur les bonnes pratiques et les étapes clés pour optimiser la gestion des demandes et des problèmes techniques. En fournissant ces directives claires et précises, le guide vise à garantir une utilisation efficace de GLPI, contribuant ainsi à améliorer la satisfaction des utilisateurs et la productivité globale du service informatique au sein d'Assumer.

#### II. <u>Structure du support</u>

Le support d'Assurmer est constitué de 3 équipes possédant des rôles précis :

#### 1<sup>er</sup> Equipe :

Nom : Equipe de triage des tickets

Effectif: 2 Techniciens

**Rôle** : Analyse puis définition de la priorité des tickets venant d'être créés par les utilisateurs sur GLPI afin de les rediriger vers l'une des deux autres équipes.

Champ d'action : GLPI

#### 2<sup>ème</sup> Equipe :

Nom : Equipe à priorité Haute

Effectif: 4 Techniciens

Rôle : Résolution des tickets possédant la priorité Haute.

Champ d'action : GLPI

#### <u>3<sup>ème</sup> Equipe :</u>

Nom : Equipe à priorité Moyenne et Basse

Effectif: 3 Techniciens

Rôle : Résolution des tickets possédant les priorités moyennes et basses.

Champ d'action : GLPI

#### III. <u>L'équipe de triage des tickets</u>

#### 1. Comment choisir la priorité d'un ticket ?

Définition : La priorité d'un ticket renvoi à son degré d'urgence.

Sur GLPI il existe 4 types de priorités :

#### • A définir :

**Description :** Signifie que le ticket est à classifier. Cette priorité apparaît automatiquement lorsqu'un ticket est créé.

Destinée à : L'équipe de triage.

#### • Haute :

**Description :** Possède le degré d'urgence le plus élevé. Cette priorité est utilisée pour les incidents et les demandes pouvant engendrer une interruption d'activité pour le collaborateur.

Destinée à : L'équipe à priorité Haute.

#### • Moyenne :

**Description :** Possède un degré d'urgence modéré. Cette priorité est utilisée pour les incidents et les demandes qui n'entraînent pas une interruption immédiate de l'activité, mais, qui affectent tout de même la productivité ou nécessitent une résolution rapide pour éviter une dégradation de la situation.

Destinée à : L'équipe à priorité Moyenne/Basse

• Basse : possède le degré d'urgence le plus bas.

**Description :** Possède le degré d'urgence le plus faible. Cette priorité est utilisée pour les incidents et les demandes qui n'ont pas d'impact significatif sur l'activité quotidienne du collaborateur. Les demandes peuvent être planifiées pour être résolues dans un délai plus long sans conséquence majeure.

Destinée à : L'équipe à priorité Moyenne/Basse

#### 2. Comment choisir le statut du ticket ?

**Définition du statut :** Le statut d'un ticket indique l'étape actuelle de traitement du ticket dans son cycle de vie. Il permet de savoir si le ticket est nouvellement créé, en cours de traitement, en attente, résolu ou clôturé.

• Nouveau : Le ticket vient d'être créé et doit être classifier par l'équipe de triage.

• En attente : Le ticket est en attente d'attribution par l'un des technicien support.

• En cours : Le ticket est actuellement en cours de traitement par l'équipe appropriée.

• **Résolu** : Le problème décrit dans le ticket a été résolu par un technicien, mais le ticket n'est pas encore clôturé, car il est en attente de validation par l'utilisateur.

• **Clos** : La solution proposé par un technicien est approuvé par l'utilisateur. Ainsi, le ticket est entièrement traité et fermé. Aucune action supplémentaire n'est nécessaire.

#### 3. Comment classifier le ticket sur GLPI ?

**Etape 1** : En tant que technicien IT, l'accès à la liste des tickets est accessible en cliquant sur la rubrique « **Assistance** » puis « **Ticket** » :

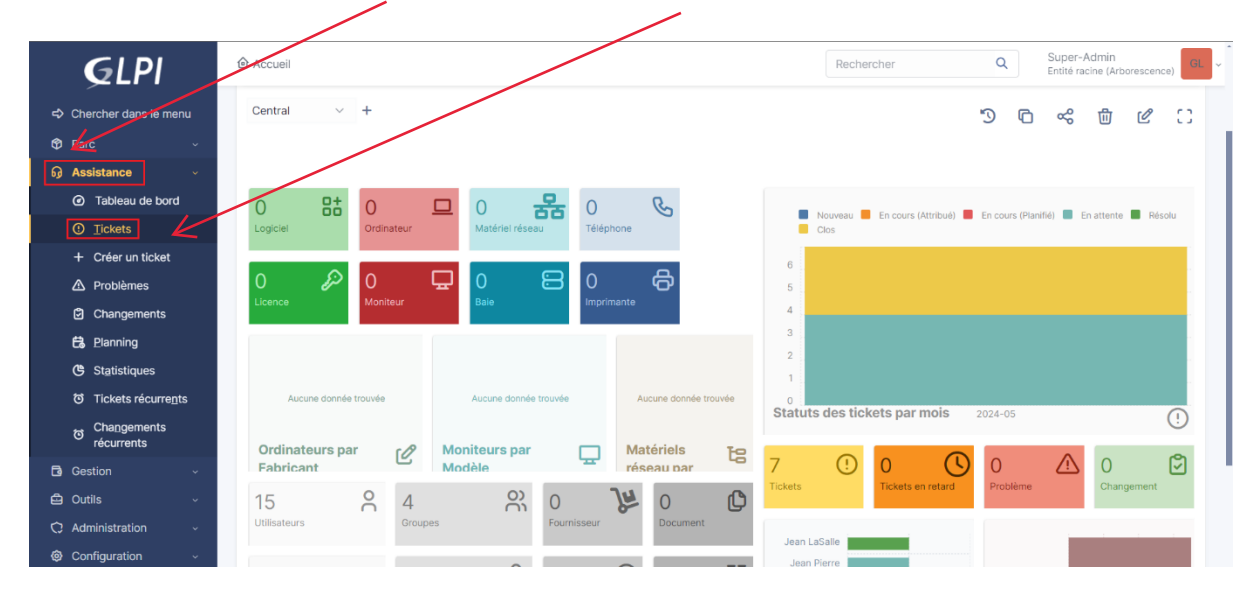

**Etape 2** : Mettre en place un filtre de recherche pour n'avoir qu'accès aux tickets à classifier. Cliquer dans la 2<sup>ème</sup> rubrique « **statut** » au niveau du filtre de recherche et dans la 3<sup>ème</sup> rubrique et choisir « **nouveau** » :

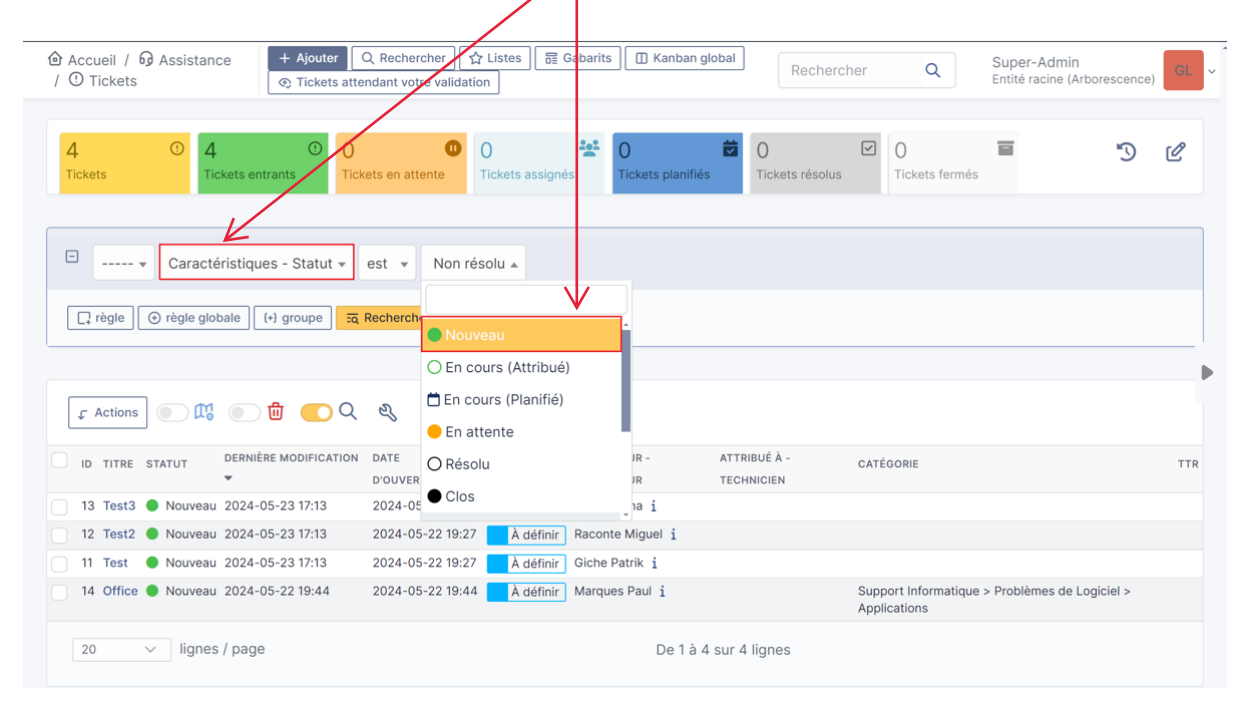

#### Etape 3 : Ajouter une règle en cliquant dans la rubrique « + règle »

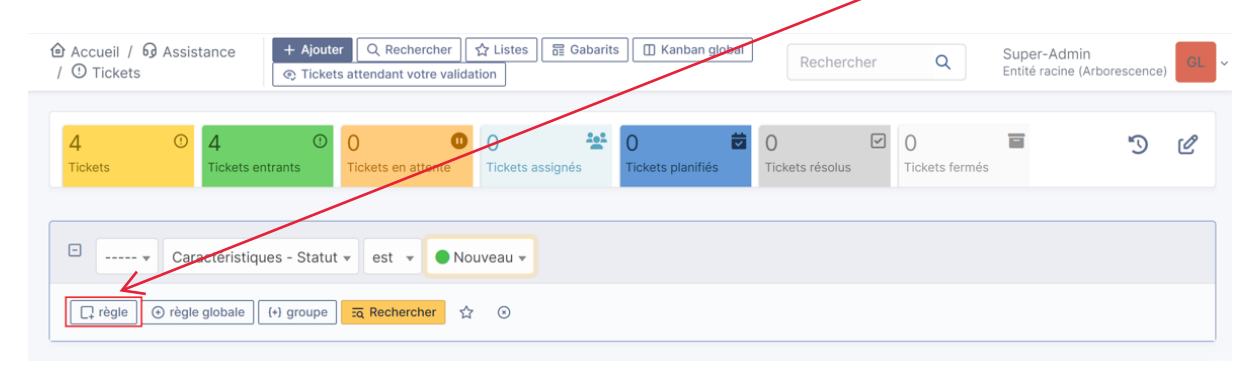

**Etape 4 :** Configurer la règle en mettant dans la 2<sup>ème</sup> rubrique « **priorité** » et mettre dans la 4<sup>ème</sup> rubrique « **à définir** » :

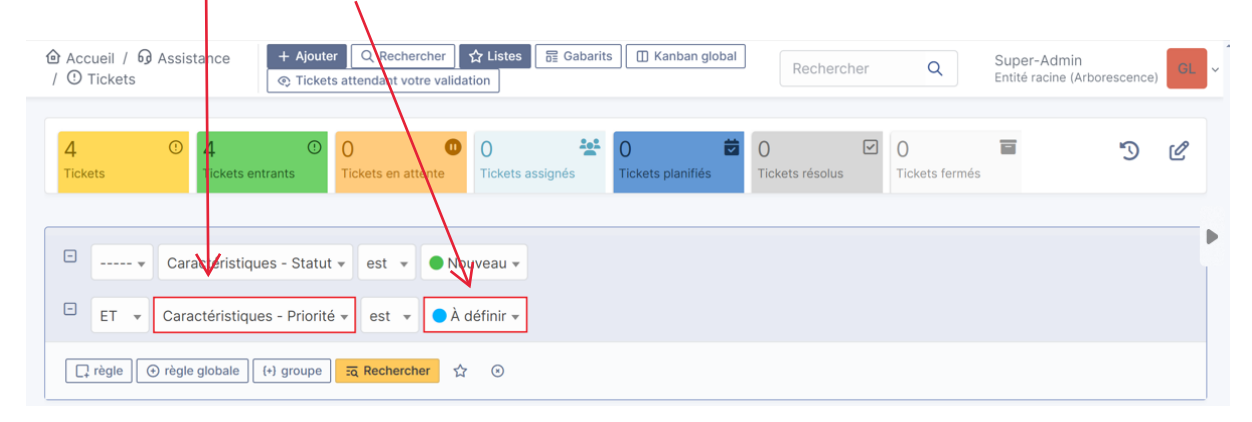

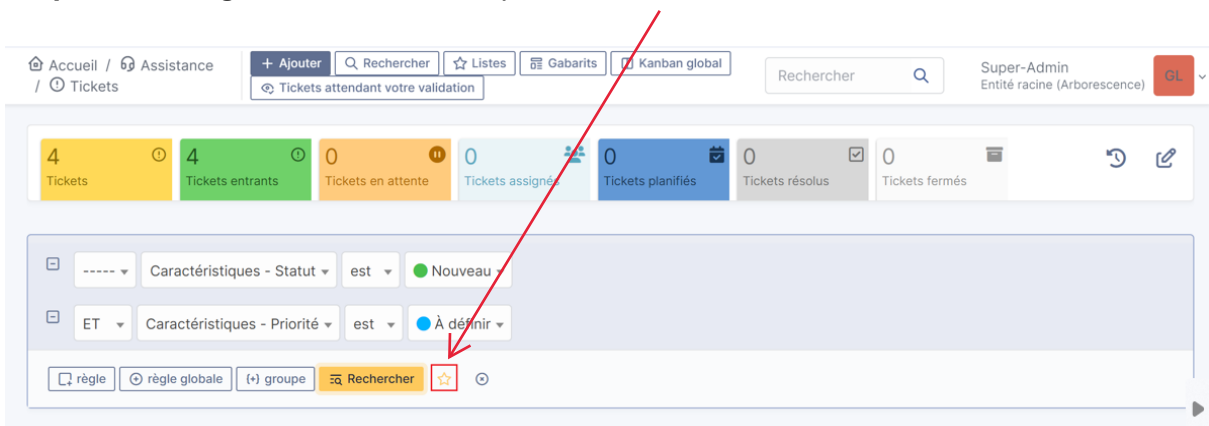

#### Etape 5 : Sauvegarder le filtre en cliquant sur « 🖈 » :

#### Etape 6: Mettre un titre « Equipe de triage » et cliquer sur « ajouter » :

| Sauvegarde   | r la recherche courante |              |              | ×         |
|--------------|-------------------------|--------------|--------------|-----------|
| 口<br>Nouve   | l élément -             |              |              |           |
| Nouvelle red | cherche sauvegardée     | $\checkmark$ |              |           |
| Nom          | Equipe de Triage        |              | Compter      | Auto 🔻    |
| Visibilité   | Privé 🔻                 |              |              |           |
| Entité       | Entité racine 👻 i 🕂     |              | Sous-entités | Oui 👻     |
|              |                         |              |              | + Ajouter |
|              |                         |              |              |           |

#### Etape 7 : Cliquer sur « Listes » :

|                         | + Ajouter Q Rechercher     | ☆ Listes ☐ Gabarit<br>dation | Kanban global          | Rechercher           | Q                   | Super-Admin<br>Entité racine (Arbor | escence) | GL |
|-------------------------|----------------------------|------------------------------|------------------------|----------------------|---------------------|-------------------------------------|----------|----|
| 4 ① 4<br>Tickets        | Is entrants     0          | 0 🏄<br>Tickets assignés      | O<br>Tickets planifiés | 0<br>Tickets résolus | )<br>Tickets fermés |                                     | Ð        | Ľ  |
| □ ▼ Caractéris          | tiques - Statut 🔹 est 🔹 🔍  | louveau 👻                    |                        |                      |                     |                                     |          |    |
| ET 👻 Caractérist        | iques - Priorité 👻 est 👻 💽 | À définir 👻                  |                        |                      |                     |                                     |          |    |
| ☐ règle ↔ règle globale | e (+) groupe Eq Rechercher | ☆ ⊙                          |                        |                      |                     |                                     |          |    |

| ඬ Ac      | cueil / 😡 Assistance<br>Tickets | + Ajouter | Q Re<br>attendar | echerche<br>nt votre v | er Chister<br>ralidation            | s 📑 Gabaril | ts 🔲 Kanban global     | Recherch             | her | Q                   | Sup<br>Entit | er-Admin<br>é racine (Arborescence) | GL |
|-----------|---------------------------------|-----------|------------------|------------------------|-------------------------------------|-------------|------------------------|----------------------|-----|---------------------|--------------|-------------------------------------|----|
| ☆ Rec     | herches sauvegardées<br>Autres  | ٢         | Ę                | ×                      | 0<br>Tickets                        | s assignés  | 0<br>Tickets planifiés | 0<br>Tickets résolus | ~   | 0<br>Tickets fermés |              | 5                                   | Ľ  |
| II Equipe | de Triage                       |           | ☆ D              | Définir pa             | r défaut<br>Ion résolu <del>-</del> |             |                        |                      |     |                     |              |                                     |    |
|           |                                 |           |                  | r                      | ☆ ⊙                                 |             |                        |                      |     |                     |              |                                     |    |
|           |                                 |           |                  |                        | ÷                                   |             |                        |                      |     |                     |              |                                     |    |

# Etape 8 : Cliquer sur « 🛧 » pour mettre le filtre par défaut :

# Etape 9 : Cliquer sur un ticket pour le classifier :

| ● Acc<br>/ ① 1 | ueil /<br>Fickets | G Assistanc  | ce + Ajouter          | Rechercher                                                                                                    | 〉Listes 🗐 (<br>on                        | Gabarits 🔲 Kanban g      | Reche                      | rcher | Q                              | Super-Admin<br>Entité racine (Arboresco | ence) GI |
|----------------|-------------------|--------------|-----------------------|----------------------------------------------------------------------------------------------------|------------------------------------------|--------------------------|----------------------------|-------|--------------------------------|-----------------------------------------|----------|
| 4<br>Ticke     | əts               | · 4          | kets entrants         | Contraction of the second second seco | 0<br>Tickets assigné                     | Tickets planifié         | Tickets résolu             | s     | 0<br>Tickets fermés            |                                         | D C      |
| -              |                   | Caracté      | ristiques - Statut +  | est 👻 🗨 Nour<br>est 👻 🗭 À dé                                                                                                    | veau <del>-</del><br>éfinir <del>-</del> |                          |                            |       |                                |                                         |          |
| ٤<br>[]        | règle Actions     | ⊙ règle gift | bale (+) groupe 로     | Rechercher 🕁                                                                                                    | 0                                        |                          |                            |       |                                |                                         |          |
| DID            | TITRE             | STATUT       | DERNIÈRE MODIFICATION | DATE<br>D'OUVERTURE                                                                                                    | PRIORITÉ                                 | DEMANDEUR -<br>DEMANDEUR | ATTRIBUÉ À -<br>TECHNICIEN | CAT   | ÉGORIE                         |                                         | т        |
| 13             | Test3             | Nouveau      | 2024-05-23 17:13      | 2024-05-22 19:27                                                                                                    | À définir                                | Malik Sacha i            |                            |       |                                |                                         |          |
| 12             | Test2             | Nouveau      | 2024-05-23 17:13      | 2024-05-22 19:27                                                                                                    | À définir                                | Raconte Miguel i         |                            |       |                                |                                         |          |
| 11             | Test              | Nouveau      | 2024-05-23 17:13      | 2024-05-22 19:27                                                                                                    | À définir                                | Giche Patrik i           |                            |       |                                |                                         |          |
| 14             | Office            | Nouveau      | 2024-05-22 19:44      | 2024-05-22 19:44                                                                                                    | À définir                                | Marques Paul i           |                            | Sup   | port Informatique<br>lications | > Problèmes de Logiciel                 | >        |

Etape 10 : Définir la priorité du ticket en fonction de la définition des priorité énoncé auparavant puis cliquer sur « sauvegarder » :

| Accueil / 6) Assistance<br>① Tickets | + Ajouter<br>© Tickets | Q R<br>attenda | echercher   ☆ Li<br>It votre validation | stes 📑 Gaba     | rits 🔲 Kanban global             | Rechercher | Q                     | Super-Admin<br>Entité racine (Arboresce | ence) |
|--------------------------------------|------------------------|----------------|-----------------------------------------|-----------------|----------------------------------|------------|-----------------------|-----------------------------------------|-------|
|                                      |                        |                |                                         | •               | Test3 (13)                       |            |                       | 1/4 >                                   | > >>  |
| Ticket                               |                        | -              | <b>a a</b>                              |                 |                                  |            | () Ticket             |                                         | ^     |
| Statistiques                         | GL                     | Créé           | () Hierpar ≍ glpi                       | Dernière mise a | jour: () il ya1 heures par ≍glpi | 9          |                       |                                         |       |
| /alidations                          |                        | Test           | 3                                       |                 |                                  |            | Date<br>d'ouvertu     | 2024-05-22 1                            |       |
| Base de connaissances                |                        | rse            |                                         |                 |                                  |            | re                    |                                         |       |
| léments                              |                        |                |                                         |                 |                                  |            | Туре                  | Incident                                | •     |
| Coûts                                |                        |                |                                         |                 |                                  |            | Catégorie             | v i +                                   | F     |
| Projets                              |                        |                |                                         |                 |                                  |            | Statut                | Nouveau                                 |       |
| lâches de projet                     |                        |                |                                         |                 |                                  |            | Courses               |                                         |       |
| Problèmes                            |                        |                |                                         |                 |                                  |            | de la                 | Helpdesk ¥ 1                            |       |
| Changements                          |                        |                |                                         |                 |                                  |            | demande               |                                         |       |
| Contrats                             |                        |                |                                         |                 |                                  |            | Priorité              | 🔵 À définir 🛛 🔺                         | •     |
| Historique 10                        |                        |                |                                         |                 |                                  |            | Validatio             | Majeure                                 |       |
| Choix OUI/NON                        |                        |                |                                         |                 |                                  |            |                       | A définir                               |       |
| Tous                                 |                        |                |                                         |                 |                                  |            | Activité<br>interromp | Movenne                                 | -     |
|                                      |                        |                |                                         |                 |                                  |            | ue *                  | Basse                                   |       |
|                                      |                        |                |                                         |                 |                                  |            | ۰ 🖨                   |                                         | arder |

Etape 11 : Mettre le statut du ticket « en attente » puis cliquer sur « sauvegarder » :

Υ.

|                                                                                                    | + Ajouter     Q. Rechercher     ☆ Listes     ☆ Gabarits     ♥ Kanban global       Tickets attendant votre validation     Rechercher | Q                                                                                                    | Super-Admin<br>Entité racine (Arborescence)                                                                                                    |
|----------------------------------------------------------------------------------------------------|----------------------------------------------------------------------------------------------------|----------------------------------------------------------------------------------------------------|----------------------------------------------------------------------------------------------------|
| :=                                                                                                    | <ul> <li>Test3 (13)</li> </ul>                                                                                                    |                                                                                                    | 1/4 > >>                                                                                                    |
| Ticket       Statistiques       Statistiques       Validations       Base de connaissances       Éléments       Éléments       Projets       Tâches de projet       Problèmes       Changements       Contrats       Historique     10       Choix OUI/NON | CL Créé : O Hier par & gipi Dernière mise à jour : O il y a 1 heures par & gipi :<br>Test3<br>rse                                   | <ul> <li>Ticket</li> <li>Date<br/>d'ouvertu<br/>re</li> <li>Type</li> <li>Catégorie</li> <li>Statut</li> <li>Source<br/>de la<br/>demande</li> <li>Priorite</li> <li>Validatio<br/>n</li> </ul> | <ul> <li>2024-05-22 1 ∰</li> <li>Incident ✓</li> <li>Incident ✓</li> <li>Incident ✓</li> <li>En cours (Attribué)</li> <li>En cours (Attribué)</li> <li>En attente</li> <li>Résolu</li> <li>Clos</li> </ul> |
| Tous                                                                                                    |                                                                                                    | interromp<br>ue *                                                                                                    |                                                                                                    |

Le ticket à maintenant bien été transmis à l'équipe à priorité Haute.

## IV. <u>L'équipe à priorité Haute</u>

#### 1. Comment prendre en charge un ticket ?

**Etape 1** : En tant que technicien IT, l'accès à la liste des tickets est accessible en cliquant sur la rubrique « **Assistance** » puis « **Ticket** » :

|                                     | //                                                                                        | Current Admin                                                                                                    |
|-------------------------------------|-------------------------------------------------------------------------------------------|----------------------------------------------------------------------------------------------------|
| <b>G</b> LPI                        | Accueil                                                                                   | Rechercher Q Super-Admin<br>Entité racine (Arborescence)                                                                                |
| Chercher dents le menu Pere         | Central +                                                                                 | 36462                                                                                                    |
| റെ Assistance 🗸 🗸                   |                                                                                           |                                                                                                    |
| Tableau de bord <u>     Tickets</u> | 0 Bt 0 D Antérie réseau Téléphone                                                         | <ul> <li>Nouveau</li> <li>En cours (Attribué)</li> <li>En cours (Planifié)</li> <li>En attente</li> <li>Résolu</li> <li>Clos</li> </ul> |
| + Créer un ticket                   |                                                                                           | 6                                                                                                    |
| 🛆 Problèmes                         | 이 🖉 이 🖵 이 🖨 이 🖨                                                                           | 5                                                                                                    |
| Changements                         | Licence Moniteur Bale Imprimante                                                          | 4                                                                                                    |
| 🔁 Planning                          |                                                                                           | 3                                                                                                    |
| C Statistiques                      |                                                                                           | 1                                                                                                    |
| Tickets récurrents                  | Aucune donnée trouvée Aucune donnée trouvée Aucune donnée trouvée                         | 0<br>Statuts des tickets par mois 2024-05                                                                                               |
| ර Changements<br>récurrents         |                                                                                           | Ų                                                                                                    |
| Gestion ~                           | Ordinateurs par     Moniteurs par     Materiels       Fabricant     Modèle     réseau par | 7 🕐 0 🕓 0 🖄 0 🖄                                                                                                    |
| 🖨 Outils 🗸 🗸                        |                                                                                           | Tickets Tickets en retard Problème Changement                                                                                           |
| C Administration ~                  | Utilisateurs Groupes Fournisseur Document                                                 |                                                                                                    |
| Ocnfiguration ~                     |                                                                                           | Jean LaSalle Jean Pierre                                                                                                    |

**Etape 2** : Mettre en place un filtre de recherche pour n'avoir qu'accès aux tickets à haute priorité. **Cliquer** dans la 3<sup>ème</sup> rubrique au niveau du filtre de recherche et choisir « **en attente** » :

| <b>Ģ</b> LPI                        | Accueil / ᡚ Assistance     / ① Tickets     CRechercher     QRechercher     Classes     Cabarits     Classes     Cabarits     Classes     Cabarits     Classes     Cabarits     Classes     Cabarits     Classes     Cabarits     Classes     Cabarits     Classes     Cabarits     Classes     Classes     Clases     Classes     Cl |                                    |                            |                                               |                  |  |  |  |  |
|-------------------------------------|----------------------------------------------------------------------------------------------------|------------------------------------|----------------------------|-----------------------------------------------|------------------|--|--|--|--|
| Chercher dans le menu               | 7 0 0 0                                                                                                    | 1 0 0                              | * 0 🛱 🛩                    | V 3 T                                         | 5 0              |  |  |  |  |
| 🍄 Parc 🗸 🗸                          | Tickets Tickets entrants                                                                                                    | Tickets en attente Tickets assigné | Tickets planifiés Ticket   | Its résolus Tickets fermés                    | 56               |  |  |  |  |
| බ Assistance ∽                      |                                                                                                    |                                    |                            |                                               |                  |  |  |  |  |
| <ul> <li>Tableau de bord</li> </ul> |                                                                                                    |                                    |                            |                                               |                  |  |  |  |  |
| ① Tickets                           | Caractéristiques - Statut                                                                                                    | est 👻 😑 En attente 🔺               |                            |                                               |                  |  |  |  |  |
| + Créer un ticket                   |                                                                                                    | 20 Recherch                        |                            |                                               |                  |  |  |  |  |
| 🛆 Problèmes                         |                                                                                                    | <ul> <li>Nouveau</li> </ul>        | i                          |                                               |                  |  |  |  |  |
| Changements                         |                                                                                                    | O En cours (Attribué)              |                            |                                               |                  |  |  |  |  |
| 🛱 Planning                          | 🗴 Actions 💿 🕅 💽 🖞                                                                                                    | C S Cours (Planifié)               |                            |                                               |                  |  |  |  |  |
| C Statistiques                      | D TITRE                                                                                                    | STATUT O Résolu                    | ATE D'OUVERTURE PRIORITÉ I | DEMANDEUR - DEMANDEUR ATTRIBUÉ À - TECHNICIEN | CATÉGORIE TTR    |  |  |  |  |
| Tickets récurrents                  | 6 Installation de Skype                                                                                                    | En att<br>Clos                     | 024-05-22 18:53 Moyenne I  | aSalle Jean i                                 | Equipe de Triage |  |  |  |  |
| Changements                         | 7 Installation Teams                                                                                                    | 😑 En att.                          | *)24-05-22 18:54 Basse     | Peres Miguel i                                | Equipe de Triage |  |  |  |  |
| récurrents                          | 4 Problème Outlook                                                                                                    | En attente 2024-05-22 18:52        | 2024-05-22 18:46 Haute I   | Dupont Gautier i                              | Equipe de Triage |  |  |  |  |
| 🔁 Gestion 🗸                         | 5 Problème de connexion à une imprimante                                                                                                    | En attente 2024-05-22 18:52        | 2024-05-22 18:48 Haute     | Nerre Jean i                                  | Equipe de Triage |  |  |  |  |

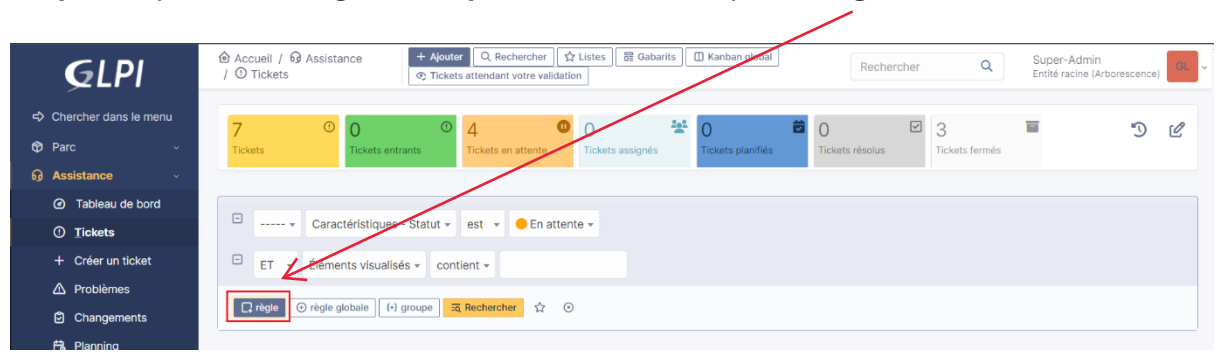

Etape 3 : Ajouter une règle en cliquant dans la rubrique « + règle »

**Etape 4 :** Configurer la règle en mettant dans la 2<sup>ème</sup> rubrique « **priorité** » et mettre dans la 4<sup>ème</sup> rubrique « **Haute** » :

| <b>G</b> LPI                                              | @ Accuei<br>/ ① Tick | / 句 Assistan<br>æts | Ce + Ajoute            | er Q Rechercher ুর্চ্ন<br>s attendant votre validation | r Listes 🔂 🔂 Gabarits | 🔲 Kanban global        | Recherc         | her Q                 | Sup<br>Ent | per-Admin<br>ité racine (Arborescence) | GL |
|-----------------------------------------------------------|----------------------|---------------------|------------------------|--------------------------------------------------------|-----------------------|------------------------|-----------------|-----------------------|------------|----------------------------------------|----|
| <ul> <li>Chercher dans le menu</li> <li>Parc ~</li> </ul> | 7<br>Tickets         | 0                   | 0 ③                    | 3<br>Tickets en attente                                | O Tickets assignés    | O<br>Tickets planifiés | Tickets résolus | ☑ 3<br>Tickets fermés | <b>1</b>   | 3                                      | C  |
| බ Assistance                                              |                      |                     |                        |                                                        |                       |                        |                 |                       |            |                                        |    |
| <ul> <li>Tableau de bord</li> </ul>                       |                      | Carad               | etiques - Statut -     | oct - En attan                                         | to -                  |                        |                 |                       |            |                                        |    |
| ① <u>T</u> ickets                                         |                      | V Carac             | istiques - Statut +    | est 👻 🥌 En atten                                       | le 🕈                  |                        |                 |                       |            |                                        |    |
| + Créer un ticket                                         | E 6                  | 🔹 Caracté           | ristiques - Priorité 🔻 | est 👻 🔴 Haute 👻                                        |                       |                        |                 |                       |            |                                        |    |
| 🛆 Problèmes                                               |                      |                     |                        |                                                        | -                     |                        |                 |                       |            |                                        |    |
| Changements                                               | [ □ rè               | le 🕑 règle gloi     | bale (+) groupe        | ā Rechercher                                           |                       |                        |                 |                       |            |                                        |    |

#### Etape 5 : Sauvegarder le filtre en cliquant sur « 🖈 » :

| <b>G</b> LPI                                                                          | Accueil /      Assistance     Accueil /      Assistance     Accueil /      Assistance     Accueil /      Assistance     Accueil /      Assistance     Accueil /      Assistance     Checkets     Checkets     C      |
|---------------------------------------------------------------------------------------|----------------------------------------------------------------------------------------------------|
| <ul> <li>➡ Chercher dans le menu</li> <li>➡ Parc ~</li> <li>➡ Assistance ~</li> </ul> | 7 O O O O Construction of the sector of the sector of the |
| <ul> <li>Tableau de bord</li> <li>Tickets</li> <li>+ Créer un ticket</li> </ul>       | Image: Statut *       Image: Statut *       Image: Statut *       Image: Statut *         Image: Statut *       Image: Statut *       Image: Statut *       Image: Statut *         Image: Statut *       Image: Statut *       Image: Statut *       Image: Statut *         Image: Statut *       Image: Statut *       Image: Statut *       Image: Statut *         Image: Statut *       Image: Statut *       Image: Statut *       Image: Statut *         Image: Statut *       Image: Statut *       Image: Statut *       Image: Statut *         Image: Statut *       Image: Statut *       Image: Statut *       Image: Statut *         Image: Statut *       Image: Statut *       Image: Statut *       Image: Statut *       Image: Statut *         Image: Statut *       Image: Statut *       Image: Statut *       Image: Statut *       Image: Statut *         Image: Statut *       Image: Statut *       Image: Statut *       Image: Statut *       Image: Statut *         Image: Statut *       Image: Statut *       Image: Statut *       Image: Statut *       Image: Statut *       Image: Statut *         Image: Statut *       Image: Statut *       Image: Statut *       Image: Statut *       Image: Statut *       Image: Statut *         Image: Statut *       Image: Statut *       Image: Statut *                                                                                                    |
| <ul> <li>▲ Problèmes</li> <li>④ Changements</li> <li>➡ Planning</li> </ul>            | [] règle globale ] (+) groupe ≅ Rechercher 😭 ⊙<br>Sauvegarder la recherche courante                                                                                                    |

1

# Etape 6 : Mettre un titre « Equipe Haute » et cliquer sur « ajouter » :

| Sauvegard   | er la recherche courante |              | ×         |
|-------------|--------------------------|--------------|-----------|
| Nouv        | el élément -             |              |           |
| Nouvelle re | echerche sauvegardée     |              | /         |
| Nom         | Equipe Haute             | Compter      | Auto 👻    |
| Visibilité  | Privé 🔻                  |              |           |
| Entité      | Entité racine 👻 i 🕂      | Sous-entités | Oui 👻 🗸   |
|             |                          |              | + Ajouter |

# Etape 7 : Cliquer sur « Listes » :

| <b>Ģ</b> LPI                                              | Accueil /      Assistance     Apouter     Q RecentRer     Q Listes     Gabarits     C Kanban global     Rechercher     Q     Super-Admin     Enthé racine (Arbon                                                                                                    | rescence) GL ~ |
|-----------------------------------------------------------|----------------------------------------------------------------------------------------------------|----------------|
| <ul> <li>Chercher dans le menu</li> <li>Parc ~</li> </ul> | 7 0 0 0 4 0 0 3 	☐<br>Tickets mitrants Tickets en attente Tickets assignés Tickets plantifiés Tickets résolus Tickets résolus                                                                                                    | 5 C            |
| ର Assistance ୍                                            |                                                                                                    |                |
| <ul> <li>Tableau de bord</li> <li>Tickets</li> </ul>      | Caractéristiques - Statut * est * • En attente *                                                                                                    |                |
| + Créer un ticket                                         | ET * Attribué à - Groupe de techniciens * est * IT HAUT * +                                                                                                    |                |
| <ul> <li>Problèmes</li> <li>Changements</li> </ul>        | [] règle     [] ⊙ règle globale     [] (-1 groupe     Image: Comparison of the sector of the sector of the sect |                |

# Etape 8 : Cliquer sur « 🖈 » pour mettre le filtre par défaut :

| GLPI                                |                           | Assistance     Assistance     Acchercher     Acchercher |                                            | Rechercher Q                   | Super-Admin<br>Entité racine (Arborescence) |  |
|-------------------------------------|---------------------------|----------------------------------------------------------------------------------------------------|--------------------------------------------|--------------------------------|---------------------------------------------|--|
| Chercher dans le menu               | ☆ Recherches sauvegardées | ⊚ ₽ ×                                                                                                    | 0 * 0                                      | <b>0</b> 23                    |                                             |  |
| 🏟 Parc 🗸 🗸                          | Ticket Autres             | $\sim$                                                                                                    | attente Tickets assignés Tickets planifiés | Tickets résolus Tickets fermés | 5 6                                         |  |
| ରୁ Assistance 🗸 🗸                   | II Equipe Haute           |                                                                                                    | éfinir par défaut                          |                                |                                             |  |
| <ul> <li>Tableau de bord</li> </ul> |                           |                                                                                                    |                                            |                                |                                             |  |
| ① <u>T</u> ickets                   |                           |                                                                                                    | 😑 En attente 👻                             |                                |                                             |  |
| + Créar un tickat                   |                           |                                                                                                    |                                            |                                |                                             |  |

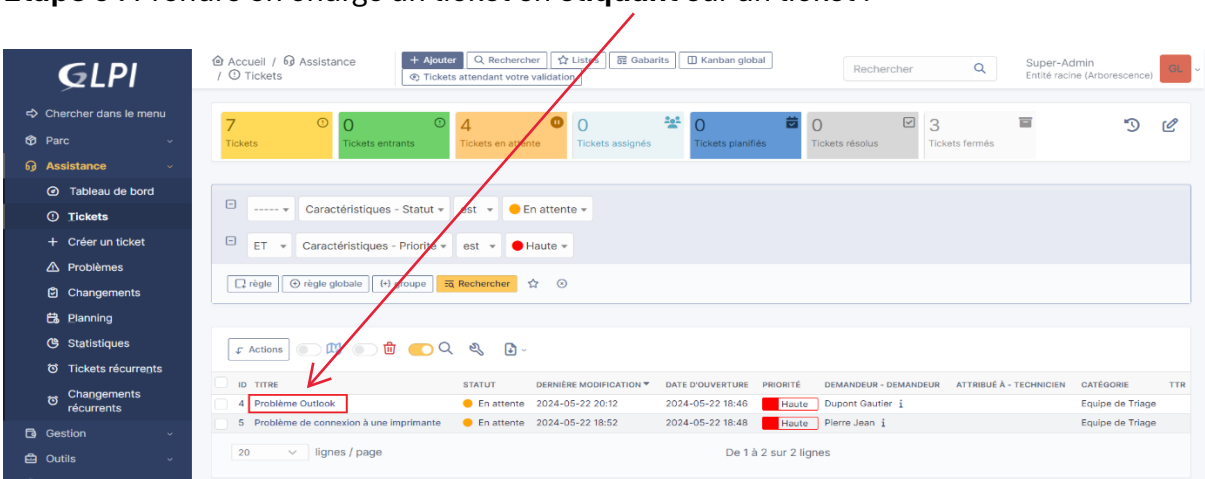

#### Etape 9: Prendre en charge un ticket en cliquant sur un ticket :

Etape 10 : Cliquer sur « m'assigner » pour s'attribuer un ticket :

| Ticket                                                                       | Créé : (0) il v a 1 heures par 2 Dupont Dernière misere jour : (0) il v a 4 minutes par 2 | Impact                                                             | Moyen           | -         |
|------------------------------------------------------------------------------|-------------------------------------------------------------------------------------------|--------------------------------------------------------------------|-----------------|-----------|
| Statistiques                                                                 | Gautier                                                                                   | Priorité                                                           | e Haute         | -         |
| /alidations                                                                  | Problème Outlook                                                                          | Validation                                                         | Non coumic à ve | alidation |
| Base de connaissances                                                        | Je n'arrive pas à accéder à Outlook ce qui m'empêche de communique avec                   | Validation                                                         | Non sourns a ve | indation  |
| léments                                                                      | mon client.                                                                               | O) Actours                                                         |                 | ~         |
| oûts                                                                         |                                                                                           | Ci Acteura                                                         |                 |           |
|                                                                              |                                                                                           |                                                                    |                 |           |
| rojets                                                                       |                                                                                           | Demandeur                                                          |                 |           |
| rojets<br>âches de projet                                                    |                                                                                           | Demandeur<br>× A Dupont                                            | Gautier 🌲 1     | +         |
| ojets<br>àches de projet<br>roblèmes                                         |                                                                                           | Demandeur<br>× A Dupont<br>Observateur                             | Gautier 🌲 1     | +         |
| rojets<br>Aches de projet<br>roblèmes<br>hangements                          |                                                                                           | Demandeur<br>× A Dupont<br>Observateur                             | Gautier 🌲 1     | *         |
| rojets<br>âches de projet<br>roblèmes<br>hangements<br>ontrats               |                                                                                           | Demandeur<br>× Dupont<br>Observateur<br>Attribué à                 | Gautier 🌲 🚺     | *         |
| ojets<br>laches de projet<br>hoblèmes<br>hangements<br>pontrats<br>istorique |                                                                                           | Demandeur<br>× A Dupont<br>Observateur<br>Attribué à<br>× & IT HAU | Gautier 🌲 1     | * * * *   |

Etape 11 : Changer le statut en cliquant sur « en cours » :

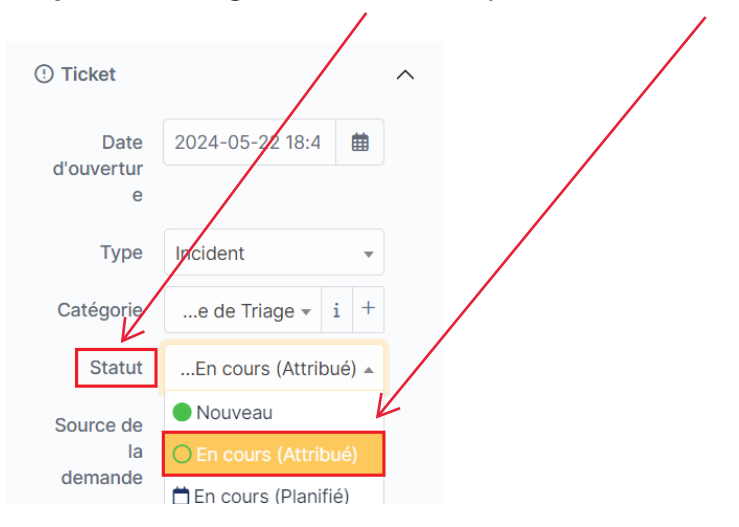

Etape 12 : Cliquer sur « réponse » pour apporter une aide au créateur du ticket :

| Chercher dans le menu               | <b>H</b>              | Problème Outlook (4)                                                                       | 1/2 > >>                                                                                                    |
|-------------------------------------|-----------------------|--------------------------------------------------------------------------------------------|----------------------------------------------------------------------------------------------------|
| 🛛 Parc 🗸                            | Ticket                | 3                                                                                          | Impact Moven                                                                                                    |
| ର Assistance ∽                      | Statistiques          | Créé : ① il y a 1 heures par 名 Dupont Dernière mise à jour : ① il y a 4 minutes par 名 gipi |                                                                                                    |
| <ul> <li>Tableau de bord</li> </ul> | Validations           | Problème Outlook                                                                           | Priorité Haute 👻                                                                                                    |
| ① <u>T</u> ickets                   | Pass de sessiones     |                                                                                            | Validation Non soumis à validation                                                                                                    |
| + Créer un ticket                   | Base de connaissances | Je n'arrive pas à accéder à Outlook ce qui m'empêche de communiquer avec                   |                                                                                                    |
|                                     | Éléments              | mon client.                                                                                | Acteurs 2                                                                                                    |
| Changements                         | Coûts                 |                                                                                            |                                                                                                    |
|                                     | Projets               |                                                                                            | Demandeur                                                                                                    |
| Eð Planning                         | Tâches de projet      |                                                                                            | 🗙 🖰 Dupont Gautier 🌲 1 🕴                                                                                                    |
| C Statistiques                      | Problèmes             |                                                                                            | Observateur                                                                                                    |
| ත් Tickets récurrents               | Changements           |                                                                                            | +                                                                                                    |
| o Changements                       | Contrate              |                                                                                            | Attributé à                                                                                                    |
| recurrents                          | Contrats              |                                                                                            |                                                                                                    |
| Gestion ~                           | Historique 8          |                                                                                            | T T                                                                                                    |
| 🖨 Outils 🗸 🗸                        | Tous                  |                                                                                            |                                                                                                    |
| 🗘 Administration 🗸                  |                       |                                                                                            | 🍄 Eléments 0                                                                                                    |
| Configuration ~                     |                       |                                                                                            | ⑦ Niveaux de services ∧                                                                                                    |
|                                     |                       |                                                                                            |                                                                                                    |
|                                     |                       |                                                                                            | TTO ?                                                                                                    |
|                                     |                       | ▼                                                                                          | · · · · ·                                                                                                    |
| 🛠 Réduire le menu                   |                       | Réponse 🗸                                                                                  | <ul> <li>Image: Image: Im</li></ul> |

Etape 13 : Ecrire une solution et cliquer sur « ajouter » :

1

| Chercher dans le menu |                       | Prob                                      | lème | Outlook (4) |                           | 1/2 > »   |
|-----------------------|-----------------------|-------------------------------------------|------|-------------|---------------------------|-----------|
| 🕈 Parc 🗸              | Ticket                | $\mathcal{A}$                             |      |             | Impact Moven              | •         |
| ର Assistance 🗸 🗸      | Statistiques          |                                           | ٦. I | × –         |                           |           |
| Tableau de bord       | Validations           | Paragraphe V B I ····                     | ٦    | • i +       | Priorité Haute            | ¥         |
| ① Tickets             | Base de connaissances | Bonjour,                                  |      | desk * i +  | Validation Non soumis à v | alidation |
| + Créer un ticket     | Éléments              | Si Outlook n'est pas installé sur ton pc. | ₿    |             |                           |           |
| 🛆 Problèmes           | Coûts                 | Voici un lien nour le télécharger -       | 6    |             | Acteurs 2                 | ^         |
| Changements           | Brojete               |                                           |      |             | Demandeur                 |           |
| 🔁 Planning            | Tâches de projet      | 365/outlook/outlook-for-windows           |      |             | 🗙 😤 Dupont Gautier 🌲 1    | ÷         |
| C Statistiques        | Deskilveres           | Cordialement,                             |      |             | Observateur               |           |
| ර Tickets récurrents  | Problemes             | Killian                                   |      |             | observateur               |           |
| ে Changements         | Changements           | Kundo 6                                   |      |             |                           |           |
| récurrents            | Contrats              |                                           |      |             | Attribué à                |           |
| 🔁 Gestion 🗸           | Historique 8          | 4                                         |      |             | × ℜ IT HAUT 2             | ÷         |
| 🖨 Outils 🗸 🗸          | Tous                  | Fichier(s) (2 Mio maximum) i              | - 1  |             |                           |           |
| 🗘 Administration 🗸    |                       | Glissez et déposez votre fichier ici, ou  |      |             | 🕲 Éléments 💽              | $\sim$    |
| Onfiguration ~        |                       | Sélect. fichiers Aucun fichier choisi     |      |             | ි Niveaux de services     | ^         |
|                       |                       | + Ajouter                                 |      |             | TTO ?                     |           |

1

**Etape 14 :** Si le créateur du ticket est satisfait de la solution il pourra te répondre à son tour via GLPI :

| GD | Créé : ③ À l'instant par 😤 Dupont Gautier |
|----|-------------------------------------------|
|    | Bonjour,                                  |
|    | Merci j'ai maintenant accès à Outlook.    |
|    | Cordialement,                             |
|    | Gautier.                                  |
|    |                                           |

**Etape 15 :** Clôturer le ticket en cliquant sur « ▼ » à droite de réponse :

| GD<br>Créé : © À l'instant pir A Dupont Gautier<br>Bonjour,<br>Merci j'ai maintenant accès à Outlook.<br>Cordialement,<br>Gautier. |
|----------------------------------------------------------------------------------------------------|
| ☑ Réponse                                                                                                    |

# Etape 16 : Cliquer sur « Ajouter une solution » :

| GD     | Créé : ⑤ il y a 4 minutes par |
|--------|-------------------------------|
|        | Bonjour,                      |
|        | Mere 🖸 Créervine tâche c.     |
|        | Core 🗸 Ajouter une solution   |
|        | Gaut 🗘 Ajouter un document    |
|        | மீ Demander une validation    |
| D Répo | onse ~                        |

**Etape 17 : Ecrire un commentaire** résumant les actions effectuées pour résoudre le problème puis cliquer sur « **ajouter** » :

| $\checkmark$         |                            |   |   | $\times$ |
|----------------------|----------------------------|---|---|----------|
| Paragraphe           | в I …                      |   | ٩ |          |
| Boniour              |                            | • |   | • i +    |
| Installation d'Outle | ook effectuée.             |   |   | • i +    |
| Cordialement         |                            | 5 |   |          |
| Killion              |                            |   |   |          |
| Killian.             |                            |   |   |          |
|                      |                            |   |   |          |
| 11                   |                            |   |   |          |
| Fichier(s)           | (2 Mio maximum) i          |   |   |          |
| Glissez et dép       | osez votre fichier ici, ou |   |   |          |
| Sélect. fichiers     | Aucun fichier choisi       |   |   |          |
|                      |                            |   |   |          |
| + Ajouter            | <                          |   |   |          |

Pour finir, l'utilisateur aura le choix sur son GLPI d'approuver ou non la solution. Si la solution est approuvée le ticket passe en statut « clos » et si la solution n'est pas approuvée le ticket repasse en statut « en cours ».

#### V. <u>L'équipe à priorité Moyenne/Basse</u>

#### 1. Comment prendre en charge un ticket ?

**Etape 1** : En tant que technicien IT, l'accès à la liste des tickets est accessible en cliquant sur la rubrique « **Assistance** » puis « **Ticket** » :

| <b>G</b> LPI          | @ Accuel                                                                                  | Rechercher Q Super-Admin<br>Entité racine (Arborescence)                  |
|-----------------------|-------------------------------------------------------------------------------------------|---------------------------------------------------------------------------|
| Chercher dans le menu | Central V +                                                                               | 5 6 % # 2 3                                                               |
| 🍄 Parc 🗸 🗸            |                                                                                           |                                                                           |
| ල Assistance          |                                                                                           |                                                                           |
| Tableau de bord       | 0 👪 0 🗖 0 🚟 0 🗞                                                                           | Normeau B En cours (Attribué) B En cours (Displifé) B En attante B Résolu |
| ① <u>T</u> ickets     | Logiciel Ordinateur Matériel réseau Téléphone                                             | Clos                                                                      |
| + Créer un ticket     |                                                                                           | 6                                                                         |
| A Problèmes           | 0 8 0 9 0 6                                                                               | 5                                                                         |
| Changements           | Litterite Moniteur Bale imprimante                                                        | 4                                                                         |
| 🛱 Planning            |                                                                                           |                                                                           |
| C Statistiques        |                                                                                           | 1                                                                         |
| o Tickets récurrents  | Aucune donnée trouvée Aucune donnée trouvée Aucune donnée trouvée                         | 0<br>Statuts des tickets par mois 2024-05                                 |
| Changements           |                                                                                           |                                                                           |
| Gestion ~             | Ordinateurs par     Moniteurs par     Matériels       Fabricant     Modèle     réseau par | 7 🕛 0 🕓 0 🛆 0 🖄                                                           |
| 🖨 Outils 🗸 🗸          |                                                                                           | Tickets Tickets en retard Problème Changement                             |
| C Administration ~    | Utilisateurs Groupes Fournisseur Document                                                 |                                                                           |
| Configuration ~       |                                                                                           | Jean LaSalle                                                              |

**Etape 2** : Mettre en place un filtre de recherche pour n'avoir qu'accès aux tickets destinés à l'équipe Moyen/Bas. **Cliquer** dans la 3<sup>ème</sup> rubrique au niveau du filtre de recherche et choisir « **en attente** » :

| <b>G</b> LPI                                                                | ⓓ Accueil / ୠ Assistance + Nour<br>/ ① Tickets 중 Tick | er Q Rechercher ☆ Listes 등 Gab<br>ts attendant votre validation | arits I Kanban global Rechercher Q                                                 | Super-Admin<br>Entité racine (Arborescence) GL ~ |
|-----------------------------------------------------------------------------|-------------------------------------------------------|-----------------------------------------------------------------|------------------------------------------------------------------------------------|--------------------------------------------------|
| <ul> <li>Chercher dans le menu</li> <li>Parc</li> <li>Assistance</li> </ul> | 7 O O O<br>Tickets Tickets entrants                   | 4 0<br>Tickets a attente 0<br>Tickets assignés                  | Ickets planifiés     Ickets résolus     3       Ickets femilie     Tickets femilie | is D L                                           |
| Tableau de bord <b>Tickets</b>                                              | Caractéristiques - Statut *                           | est 👻 😑 En attente 🔺                                            |                                                                                    |                                                  |
| + Créer un ticket                                                           | ☐ règle ⑦ règle globale (+) groupe                    | Recherch     Nouveau     Den course (Attribué)                  | İ                                                                                  |                                                  |
| 업 Changements<br>Changements                                                | 🕫 Actions 💿 🖽 💿 🔂                                     | <ul> <li>En cours (Planifié)</li> <li>En attente</li> </ul>     |                                                                                    |                                                  |
| C Statistiques                                                              | ID TITRE                                              | STATUT O Résolu                                                 | ATE D'OUVERTURE PRIORITÉ DEMANDEUR - DEMANDEUR ATTRIE                              | 3UÉ À - TECHNICIEN CATÉGORIE TTR                 |
| ් Tickets récurrents                                                        | 6 Installation de Skype                               | ● En att ● Clos                                                 | )24-05-22 18:53 Moyenne LaSalle Jean i                                             | Equipe de Triage                                 |
| Changements                                                                 | 7 Installation Teams                                  | 😑 En att.                                                       | *)24-05-22 18:54 Basse Peres Miguel i                                              | Equipe de Triage                                 |
| récurrents                                                                  | 4 Problème Outlook                                    | En attente 2024-05-22 18:52                                     | 2024-05-22 18:46 Haute Dupont Gautier i                                            | Equipe de Triage                                 |
| 🔁 Gestion 🗸                                                                 | 5 Problème de connexion à une imprimante              | En attente 2024-05-22 18:52                                     | 2024-05-22 18:48 Haute Pierre Jean i                                               | Equipe de Triage                                 |

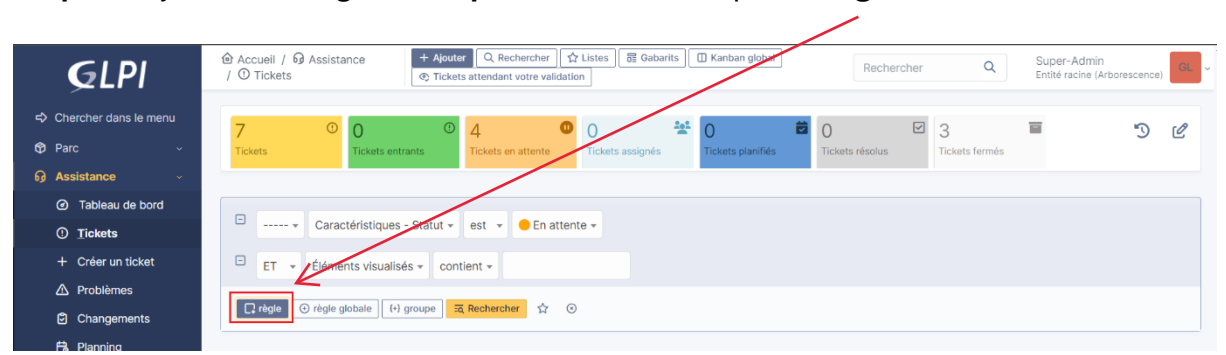

Etape 3 : Ajouter une règle en cliquant dans la rubrique « + règle »

**Etape 4 :** Configurer la règle en mettant dans la 2<sup>ème</sup> rubrique « **Groupe de techniciens** » et mettre dans la 4<sup>ème</sup> rubrique « **IT Moyen**» :

| <b>G</b> LPI            | Accueil / 9 Assistance             / Q Rechercher                  / O Tickets                 V Tickets                   Rechercher                 Q Tickets                   Rechercher                   Rechercher                   Rechercher                   Rechercher                   Rechercher                   Rechercher                   Rechercher <t< th=""></t<> |
|-------------------------|----------------------------------------------------------------------------------------------------|
| A Chercher dans le menu |                                                                                                    |
| 🗘 Parc 🗸 🗸              | Tickets         Tickets entrants         Tickets en attente         Tickets assignée         Tickets planifiés         Tickets résolus         Tickets fermés                                                                                                    |
| 😡 Assistance 🗸 🗸        |                                                                                                    |
| Tableau de bord         |                                                                                                    |
| ① <u>T</u> ickets       | Caractéristiques - Statut * est * • En attente *                                                                                                    |
| + Créer un ticket       | ET T Attribué à - Groupe de techniciens T est T IT MOYEN T +                                                                                                    |
| 🛆 Problèmes             |                                                                                                    |
| Changements             | C règle Origin globale (+) groupe 🛱 flochercher                                                                                                    |
|                         |                                                                                                    |

**Etape 5 :** ajouter une autre règle en mettant dans la 2<sup>ème</sup> rubrique « **Groupe de techniciens** » et mettre dans la 4<sup>ème</sup> rubrique « **IT bas**» :

| <b>G</b> LPI          | O Tickets     O Tickets     O Tickets | GL ~ |
|-----------------------|----------------------------------------------------------------------------------------------------|------|
| Chercher dans le menu |                                                                                                    | 0    |
| 😚 Parc 🗸 🗸            | Tickets         Tickets en attente         Tickets assignés         Tickets planifiés         Tickets résolus         Tickets fermés                                                                                                    | 2    |
| ତ୍ର Assistance 🗸 🗸    |                                                                                                    |      |
| Tableau de bord       |                                                                                                    |      |
| ① <u>T</u> ickets     | Caractéristiques - Statut * est * En attente *                                                                                                    |      |
| + Créer un ticket     | ET - Attribué à - Groupe de techniciens - est - IT MO/EN - +                                                                                                    |      |
| 🛆 Problèmes           |                                                                                                    |      |
| Changements           | El * Attribué à - Groupe de techniciens * est * II BAS * *                                                                                                    |      |
| Blanning              | 「 règle globale ] (+) group  な  C  C  C  C  C  C  C  C  C  C  C  C  C                                                                                                    |      |

Etape 6 : Sauvegarder le filtre en cliquant sur « 🖈 » :

| <b>G</b> LPI                                              | Accueil / G Assistance     Accueil / G Assistance     Accueil / G Assistance     Accueil / G Assistance     O Tickets     Co Tickets     Co Tickets |
|-----------------------------------------------------------|----------------------------------------------------------------------------------------------------|
| <ul> <li>Chercher dans le menu</li> <li>Parc ~</li> </ul> | 7 O O 3 O Z Tickets entrants Tickets en attente Tickets plantifiés Tickets plantifiés Tickets resolus Tickets fermés                                                                                                    |
| Assistance     Assistance                                 |                                                                                                    |
| ① Iickets                                                 | Caractéristiques - Statut * est * En attente                                                                                                    |
| + Créer un ticket                                         | ET v Attribué à - Groupe de techniciens v est v IT MOYEN v +                                                                                                    |
| Changements                                               | ET • Attribué à - Groupe de techniciens • est • VPBAS • +                                                                                                    |
|                                                           | ☐ règle globale     (1) groupe     3 Rechercher                                                                                                    |

Etape 7: Mettre un titre « Equipe Moyen/Bas » et cliquer sur « ajouter » :

| Sauvegard   | er la recherche courante | /            | ×         |
|-------------|--------------------------|--------------|-----------|
| Nouv        | el élément -             |              |           |
| Nouvelle re | echerche sauvegardée     |              |           |
| Nom         | Equipe Moyen/BAS         | Compter      | Oui 🗸     |
| Visibilité  | Public •                 |              |           |
| Entité      | Entité racine 👻 i +      | Sous-entités | Oui 👻     |
|             |                          |              | + Ajouter |

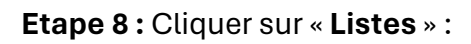

| <b>G</b> LPI                                                                  | • Accueil /          • Assistance           • Accueil /          • Assistance           • Accueil /          • Assistance           • Super-Admin           Endef and super-Admin             /          O Tickets           • Control to the super-Admin           • Control to the super-Admin           Super-Admin           Super-Admin           Super-Admin           Endef acting           Super-Admin           Endef acting           Super-Admin           Super-Admin           Endef acting           Super-Admin           Endef acting           Super-Admin           Super-Admin           Super-Admin           Super-Admin           Super-Admin           Super-Admin           Super-Admin           Super-Admin           Super-Admin           Super-Admin           Super-Admin           Super-Admin           Super-Admin           Super-Admin         Super-Admin         Sup                                                                                                    |
|-------------------------------------------------------------------------------|----------------------------------------------------------------------------------------------------|
| <ul> <li>Chercher dans le menu</li> <li>Parc </li> <li>Assistance </li> </ul> | 7 O O O O O O O O O O O O O O O O O O O                                                                                                    |
| <ul> <li>Tableau de bord</li> <li>Tickets</li> </ul>                          | Caractéristiques - Statut • est • • En attente •                                                                                                    |
| + Créer un ticket<br>▲ Problèmes                                              | ET       •       Attribué à - Groupe de techniciens •       est       •       IT MOYEN •       +         ET       •       Attribué à - Groupe de techniciens •       est       •       IT MOYEN •       +                                                                                                    |
| 명 Statistiques                                                                | □ règle © règle globale     (+) groupe     ☑ Rechercher     ☆     ⊙                                                                                                    |
| හ් Tickets récurre <u>n</u> ts<br>හ Cha <u>n</u> gements<br>récurrents        |                                                                                                    |
| 🔁 Gestion 🗸 🗸                                                                 | D TITRE STATUT Consider Moundation of DUVERTURE DEMANDEUR ALTERNATION CATEGORIE TRAINING CATEGORIE TRAINING CATEGORIE TRAINING CATEGORIE CATEGORIE |
| 🖨 Outils 🗸 🗸                                                                  | 7 Installation Teams En attente 2024-05-23 19:15 2024-05-22 18:54 Basse Peres Miguel j Equipe de IT MOYEN Triage IT BAS                                                                                                    |
| C Administration ~                                                            | 6 Installation de 🕒 En attente 2024-05-23 19:11 2024-05-22 18:53 Moyenne LaSalle Jean j Equipe de IT MOYEN<br>Skype Triage IT BAS                                                                                                    |
| Ornfiguration                                                                 | 20 v Ilgnes / page De 1 à 2 sur 2 lignes                                                                                                    |

Etape 9 : Cliquer sur « 🛠 » pour mettre le filtre par défaut :

| <b>Ģ</b> LPI          |                                 | Q Red<br>attendant | thercher 🗘 Listes 🗟 Gabarits 🔲 Kanban global Rechercher Q Super-Admin Entité racine (Arborescence) |
|-----------------------|---------------------------------|--------------------|----------------------------------------------------------------------------------------------------|
| Chercher dans le menu | ☆ Recherches sauvegardées 🛛 💩 📮 | ×                  |                                                                                                    |
| 🍄 Parc 🗸 🗸            | Ticket Autres                   |                    | attente Tickets assignés Tickets planifiés Tickets résolus Tickets fermés                          |
| ରି Assistance 🗸 🗸     | Equipe Haute                    | 0                  |                                                                                                    |
| Tableau de bord       |                                 |                    |                                                                                                    |
| ① <u>T</u> ickets     | II Equipe Moyen/BAS             | ☆ D                | ffinir par défaut                                                                                  |
| + Créer un ticket     |                                 |                    | est v IT MOYEN v +                                                                                 |
| A Problèmes           |                                 |                    |                                                                                                    |
| Changements           |                                 |                    | est v IT BAS v +                                                                                   |
| 🛱 Planning            |                                 |                    | r 😭 💿                                                                                              |
|                       |                                 |                    |                                                                                                    |

**Etape 9 :** Prendre en charge le ticket avec la priorité la plus élevé en **cliquant** sur le ticket :

| <b>G</b> LPI                                            | Accueil / 6 Assistance     Assistance     Assistance     Assistance     Accueil / 6 Assistance     Assistance     Assista |
|---------------------------------------------------------|----------------------------------------------------------------------------------------------------|
| <ul> <li>Chercher dans le menu</li> <li>Parc</li> </ul> | 7     0     0     3     0     2     1     1     1     1     1     1     1     1     1     1     1     1     1     1     1     1     1     1     1     1     1     1     1     1     1     1     1     1     1     1     1     1     1     1     1     1     1     1     1     1     1     1     1     1     1     1     1     1     1     1     1     1     1     1     1     1     1     1     1     1     1     1     1     1     1     1     1     1     1     1     1     1     1     1     1     1     1     1     1     1     1     1     1     1     1     1     1     1     1     1     1     1     1     1     1     1     1     1     1     1     1     1     1     1     1     1     1     1     1     1     1     1     1     1     1     1     1     1     1     1     1     1     1     1     1     1     1     1     1     1                                                                                                    |
| ରେ Assistance                                           |                                                                                                    |
| <ul> <li>Tableau de bord</li> </ul>                     |                                                                                                    |
| ① Iickets                                               | Caractéristiques - Statut * est * • En attente *                                                                                                    |
| + Créer un ticket                                       | ET v Attribué à - Groupe de techniciens v est v IT MOYEN +                                                                                                    |
| 🛆 Problèmes                                             |                                                                                                    |
| Changements                                             | EI + Attribue a - Groupe de techniciens + est + PBAS + T                                                                                                    |
| 😫 Planning                                              | 🗋 règle jobate (1) groupe 🕱 Rechercher 👷 💿                                                                                                    |
| C Statistiques                                          |                                                                                                    |
| o Tickets récurrents                                    |                                                                                                    |
| Changements                                             |                                                                                                    |
| recurrents                                              | DI TITRE STATUT DERNÉŘE MODIFICATION DATE PRIORITÉ DEMANDEUR - ATTRIBUÉ À - CATÉGORIE TR ATTRIBUÉ À - GROUPE DE<br>D'OUVERTURE DEMANDEUR TECHNICIEN TECHNICIENS                                                                                                    |
| 🖨 Outils 🗸                                              | 7 Installation Types • En attente 2024-05-23 19:15 2024-05-22 18:54 Basse Peres Miguel i Equipe de IT MOYEN<br>Triage IT BAS                                                                                                    |
| C Administration ~                                      | 6 Installation de<br>Skype Triage IT MOYEN                                                                                                    |
| Configuration ~                                         | 20 v lignes / page De 1 à 2 sur 2 lignes                                                                                                    |

# Etape 11 : Cliquer sur « m'assigner » pour s'attribuer un ticket :

| Ticket                |                                                                                                    | Impact      | Moyen                | +    |
|-----------------------|----------------------------------------------------------------------------------------------------|-------------|----------------------|------|
| Statistiques GD       | Créé : () il y a 1 heures par % Dupont<br>Gautier Dernière mitre à jour : () il y a 4 minutes par %<br>glpi | Priorité    | - Hauta              | -    |
| /alidations           | Problème Outlook                                                                                            | Thome       | Tiaute               |      |
| Base de connaissances | la n'arriva nas à accérter à Outlook ce qui m'amnâche de communiquer avec                                   | Validation  | Non soumis à validat | tion |
| Éléments              | mon client.                                                                                                 | O) Acteurs  |                      | ~    |
| Coûts                 |                                                                                                    | A Actours   |                      |      |
| Projets               |                                                                                                    | Demandeur   |                      |      |
| âches de projet       |                                                                                                    | × A Dupont  | Gautier 🌲 1          | +    |
| Problèmes             |                                                                                                    | Observateur |                      |      |
| Changements           |                                                                                                    |             |                      | +    |
| Contrats              |                                                                                                    | Attribué à  |                      | 4    |
| Historique 8          |                                                                                                    | × 않 IT HAU  | Γ 2                  | ÷    |
| 3                     |                                                                                                    |             |                      |      |

# Etape 12 : Changer le statut en cliquant sur « en cours » :

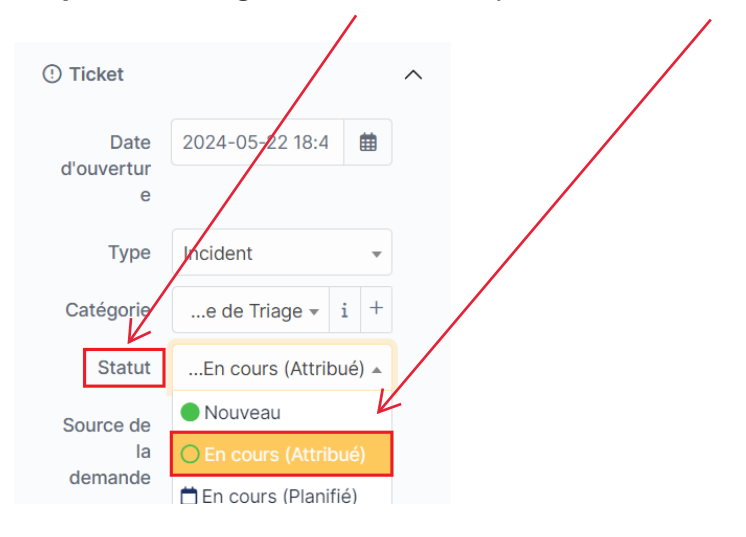

Etape 13 : Cliquer sur « réponse » pour apporter une aide au créateur du ticket :

| Chercher dans le menu               | E                     | Problème Outlook (4)                                                                                     | 1/2 > >>                                                                                                    |
|-------------------------------------|-----------------------|----------------------------------------------------------------------------------------------------|----------------------------------------------------------------------------------------------------|
| 🍄 Parc 🗸 🗸                          | Ticket                | 7                                                                                                    | Impact Moven                                                                                                    |
| ତ Assistance 🗸 🗸                    | Statistiques          | Créé : ① Il y a 1 heures par 名 Dupont<br>Gautier Dernière mise à jour : ① Il y a 4 minutes par 名<br>gipi |                                                                                                    |
| <ul> <li>Tableau de bord</li> </ul> | Validations           | Problème Outlook                                                                                         | Priorite Haute V                                                                                                    |
| ① Iickets                           | Base de connaissances |                                                                                                    | Validation Non soumis à validation                                                                                                    |
| + Créer un ticket                   | Élémente              | Je n'arrive pas à accéder à Outlook ce qui m'empêche de communiquer avec<br>mon client.                  |                                                                                                    |
| A Problèmes                         | Ciements              |                                                                                                    | Acteurs 2                                                                                                    |
| Changements                         | Couts                 |                                                                                                    | Demandeur                                                                                                    |
| 🛱 Planning                          | Projets               |                                                                                                    | × 8 Dupont Gautier 🜲 1                                                                                                    |
| C Statistiques                      | Tâches de projet      |                                                                                                    |                                                                                                    |
| ත් Tickets récurrents               | Problèmes             |                                                                                                    | Observateur                                                                                                    |
| Changements                         | Changements           |                                                                                                    | *                                                                                                    |
| or récurrents                       | Contrats              |                                                                                                    | Attribué à                                                                                                    |
| Gestion ~                           | Historique 8          |                                                                                                    | × 🕅 IT HAUT 2                                                                                                    |
| 🖨 Outils 🗸 🗸                        | Tous                  |                                                                                                    |                                                                                                    |
| 🗘 Administration 🗸 🗸                |                       |                                                                                                    | 🍄 Éléments 💿 🗸 🗸                                                                                                    |
| Configuration ~                     |                       |                                                                                                    | Niveaux de services                                                                                                    |
|                                     |                       |                                                                                                    |                                                                                                    |
|                                     | N                     |                                                                                                    | TTO ?                                                                                                    |
|                                     |                       | •                                                                                                    | · · · ·                                                                                                    |
| 🛠 Réduire le menu                   | ٥                     | Réponse 🗸                                                                                                | <ul> <li>Image: Constraint of the second second secon</li></ul> |

Etape 14 : Ecrire une solution et cliquer sur « ajouter » :

ï

| Chercher dans le menu               | =                     | Problème Outlook (4)                      | 1/2 >                              |
|-------------------------------------|-----------------------|-------------------------------------------|------------------------------------|
| Parc ~                              | Ticket                |                                           | Impact Moyen +                     |
| Assistance ~                        | Statistiques          |                                           |                                    |
| <ul> <li>Tableau de bord</li> </ul> | Validations           | Paragraphe V B I ··· V · · · ·            | Phonte Haute +                     |
| ① Tickets                           | Base de connaissances | Bonjour,                                  | Validation Non soumis à validation |
| + Créer un ticket                   | Éléments              | Si Outlook n'est pas installé sur ton pc. |                                    |
| 🛆 Problèmes                         | Coûts                 | Voici un lien pour le télécharger         | Acteurs 2                          |
| Changements                         | Projets               |                                           | Demandeur                          |
| 🔁 Planning                          | Tâches de projet      | 365/outlook/outlook-for-windows           | × 8 Dupont Gautier 🜲 1             |
| C Statistiques                      | Pachibras             | Cordialement,                             | Observateur                        |
| ් Tickets récurre <u>n</u> ts       | Problemes             | Killian                                   | observated.                        |
| changements                         | Changements           | Ninon,                                    |                                    |
| récurrents                          | Contrats              |                                           | Attribué à                         |
| Gestion ~                           | Historique 8          |                                           | × Si IT HAUT 2                     |
| Outils ~                            | Tous                  | Fichier(s) (2 Nio maximum) i              |                                    |
| Administration ~                    |                       | Glissez et déposez votre fichier ici, ou  | 🕲 Éléments 🧿                       |
| Configuration ~                     |                       | Sélect. fichiers Aucun fichier choisi     | Niveaux de services                |
|                                     |                       |                                           |                                    |
|                                     |                       |                                           | TTO ?                              |
|                                     |                       | T Ajouter                                 | <b>#</b>                           |

**Etape 15 :** Si le créateur du ticket est satisfait de ta solution il pourra te répondre à son tour via GLPI :

|    | <u>k</u>                                   |
|----|--------------------------------------------|
| GD | Créé : ③ À l'instant par  음 Dupont Gautier |
|    | Bonjour,                                   |
|    | Merci j'ai maintenant accès à Outlook.     |
|    | Cordialement,                              |
|    | Gautier.                                   |

**Etape 16 :** Clôturer le ticket en cliquant sur « ▼ » à droite de réponse :

| GD<br>Créé : <sup>()</sup> À l'instant par <sup>(A)</sup> Dupont Gautier<br>Bonjour,<br>Merci j'ai maintenant accès à Outlook.<br>Cordialement,<br>Gautier. |
|----------------------------------------------------------------------------------------------------|
| ☑ Réponse                                                                                                    |

# Etape 17 : Cliquer sur « Ajouter une solution » :

| GD     | Créé : ③ il y a 4 minutes par A Dupont Gautier |
|--------|------------------------------------------------|
|        | Bonjour,                                       |
|        | Mer 🗹 Créer une tâche 🤇 🤇                      |
|        | Corc 🗸 Ajouter une solution                    |
|        | Gaui 🗘 Ajouter un document                     |
|        | Demander une validation                        |
| O Répo | onse ~                                         |

Т

**Etape 18 : Ecrire un commentaire** résumant les actions effectuées pour résoudre le problème puis cliquer sur « **ajouter** » :

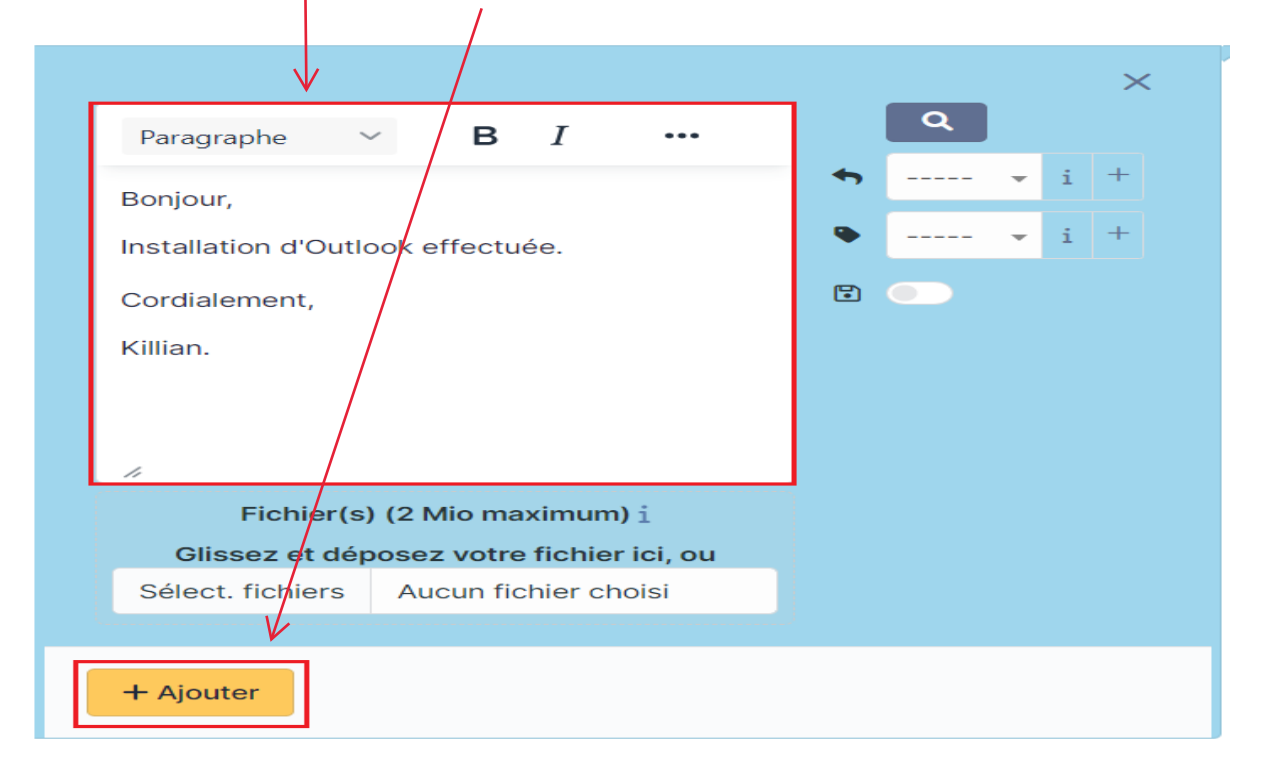

Pour finir, l'utilisateur aura le choix sur son GLPI d'approuver ou non la solution. Si la solution est approuvée le ticket passe en statut « clos » et si la solution n'est pas approuvée le ticket repasse en statut « en cours ».